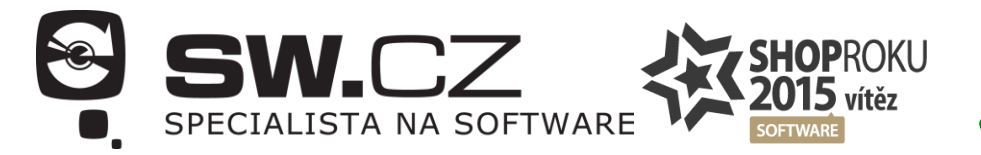

# **481 001 000**

### Jak postupovat při odstraňování problémů s nefunkční aktualizací produktů ESET

Během pokusu o aktualizaci virové databáze produktu ESET se může zobrazit jedno z následujících upozornění:

- Aktualizace virové databáze nebyla úspěšná
- Aktualizace virové databáze skončila chybou
- Chyba 0073
- Server nenalezen
- Nedokumentovaná závažná chyba (0x1101)
- Nedokumentovaná závažná chyba (0x1106)

#### Proč?

Důvodů může existovat celá řada. Počínaje konfigurací systému, způsobu připojení k internetu, ale může jít také o konflikt s jinými aplikacemi nebo došlo k nákaze počítače.

| 1 | e    | SET SMART SECURITY    | Y 9                                                                            | _       | ×        |
|---|------|-----------------------|--------------------------------------------------------------------------------|---------|----------|
|   |      |                       | Aktualizace                                                                    |         | ?        |
|   | 1    | Domů                  |                                                                                |         |          |
|   | 0,   | Kontrola počítače     | Aktualizace virové databáze skončila chybou                                    |         |          |
|   | C    | Aktualizace 💶         | Nedokumentovaná závažná chyba (Dx1106)                                         |         |          |
|   | ĉ    | Nástroje              | OK                                                                             |         |          |
|   | \$   | Nastavení             |                                                                                |         |          |
|   | 0    | Nápověda<br>a podpora | Nápověda: Proč došlo k této chybě?                                             |         |          |
|   | ENJC | DY SAFER TECHNOLOGY™  | Aktualizace programu   Instalovaná verze: 9.0.351.2   Zkontrolovat aktualizace |         |          |
|   |      |                       |                                                                                | 7 dra - | , agat - |
|   |      |                       |                                                                                | (ui0)   | esel.C2  |

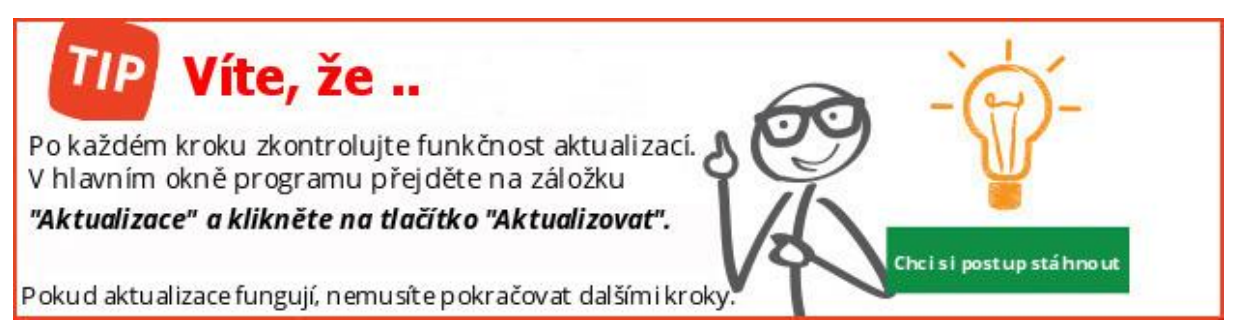

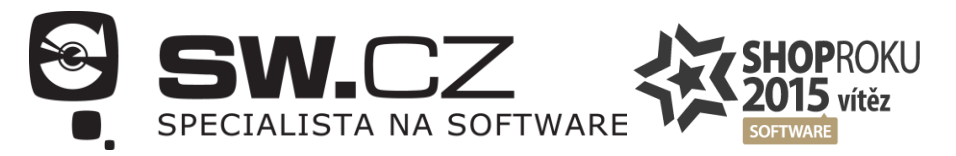

#### 481 001 000

## 1) Zkontrolujte, zda jste připojeni k internetu

Ověřte, zda nemá Váš poskytovatel internetu výpadek. Restartujte WiFi router nebo jiný síťový prvek, pomocí kterého se připojujete k internetu.

### 2) Odinstalujte ostatní bezpečnostní software

Pokud máte nainstalován i jiný bezpečnostní software s rezidentním štítem, je třeba ho odinstalovat. Mezi programy může docházet ke konfliktu.

## 3) Ujistěte se, že používáte nejnovější verzi produktu

V rámci licence můžete vždy používat nejnovější verzi produktu ESET. Pokud budete aktualizovat ob jednu verzi (*například přecházíte z verze 7 na verzi 9*), je třeba nejprve produkt ESET kompletně odinstalovat a poté znovu nainstalovat.

## 4) Ujistěte se, že máte produkt aktivován

Produkty ESET se aktualizují, pouze pokud jsou aktivovány platným licenčním klíčem.

#### 5) Vymažte cache aktualizací

Během stahování mohlo dojít k chybě a poškození souborů.

V hlavním okně programu stiskněte *klávesu F5*, přejděte do *sekce Aktualizace > Obecné* a klikněte na tlačítko *Vyčistit*.

Případně přepněte režim **aktualizace** na *Testovací aktualizace*. Tuto možnost naleznete v sekci **Aktualizace** > **Režim aktualizace**. Po úspěšném dokončení aktualizace virové databáze přepněte zpátky režim aktualizace na **Standardní aktualizace**.

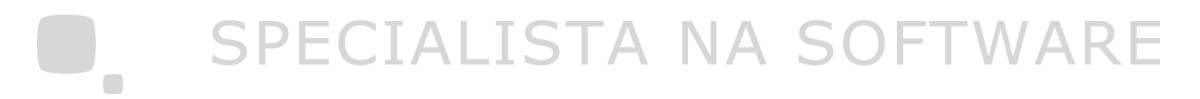

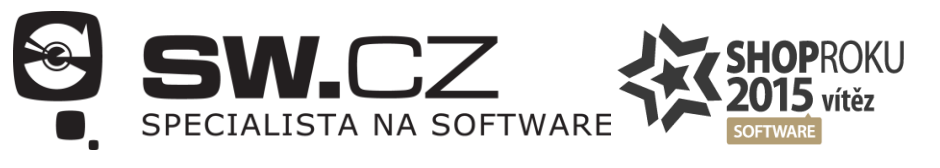

| Rozšířená nastavení - ESET Smart Secur | ity                                    |             | — 🗆 X  |
|----------------------------------------|----------------------------------------|-------------|--------|
| Rozšířená nastavení                    |                                        | Q,          | × ?    |
| ANTIVIRUS                              | BECNÉ 2                                |             | 5      |
|                                        | Aktivní profil                         | Můj profil  | ~ 0    |
| PERSONÁLNÍ FIREWALL                    | Seznam profilů                         | Změnit      | 0      |
| WEB A MAIL                             |                                        |             | _      |
| SPRÁVA ZAŘÍZENÍ                        | Vyprázdnit aktualizační cache          | Vyčistit 3  |        |
| NÁSTROJE                               | VRÁTIT PŘEDCHOZÍ AKTUALIZACE           |             |        |
| UŽIVATELSKÉ ROZHRANÍ                   | Vytvářet zálohu aktualizačních souborů | ×           | 0      |
|                                        | Počet vytvářených záloh                |             | 2 🌲 🚺  |
|                                        | Vrátit předchozí aktualizace           | Vrátit      |        |
|                                        | Můj profil                             |             |        |
|                                        | • OBECNÉ                               |             | 5      |
|                                        | + REŽIM AKTUALIZACE                    |             | 5      |
| Standardní                             |                                        | <b>₽</b> ОК | Zrušit |
|                                        |                                        |             |        |

**481 001 000** 

#### 6) Zkontrolujte nastavení proxy

V hlavním okně programu stiskněte klávesu F5, přejděte do sekce *Aktualizace* > *Proxy server*. Pokud proxy nepoužíváte, musí být vybrána možnost *Nepoužívat proxy server*.

# 7) Ověřte, že váš počítač není infikován

Škodlivý kód v počítači může blokovat aktualizace. Proveď te kontrolu počítače pomocí ESET Online Scanneru, který má přístup k nejnovější virové databázi. Pro ověření funkční komunikace se servery ESET stiskněte **klávesy Win + R** a zadejte příkaz: *ping update.eset.com* 

| ጨ C:\Windows\system32\cmd.exe                                                                                                    |  |
|----------------------------------------------------------------------------------------------------|--|
| Microsoft Windows [Version 6.1.7601]<br>Copyright <c> 2009 Microsoft Corporation. All rights reserved.</c>                                                                                                    |  |
| C:\Users\eset'ping update.eset.com                                                                                                    |  |
| Pinging update.eset.com [93.184.71.27] with 32 bytes of data:<br>Reply from 93.184.71.27: bytes=32 time=188ms TTL=52<br>Reply from 93.184.71.27: bytes=32 time=177ms TTL=52<br>Reply from 93.184.71.27: bytes=32 time=177ms TTL=52<br>Reply from 93.184.71.27: bytes=32 time=178ms TTL=52 |  |
| Ping statistics for 93.184.71.27:<br>Packets: Sent = 4, Received = 4, Lost = 0 (0% loss),<br>Approximate round trip times in milli-seconds:<br>Minimum = 17?ms, Maximum = 188ms, Average = 180ms                                                                                          |  |
| C:\Users\eset}_                                                                                                    |  |
|                                                                                                    |  |
|                                                                                                    |  |
|                                                                                                    |  |
|                                                                                                    |  |